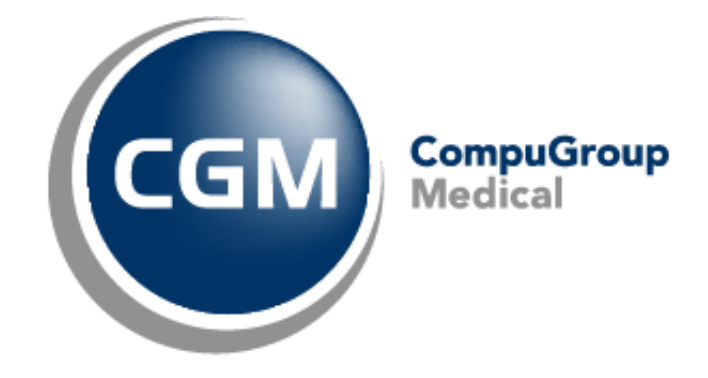

### CGM Oxygen Questions fréquentes MyCareNet

Date: 2016-11-03 Version: 16.4

### Sommaire

| 1.          | Con          | nment demander le certificat eHealth et le lier au dispensateur ?3                                     |
|-------------|--------------|----------------------------------------------------------------------------------------------------|
| 2.          | Con          | nment demander les données d'assurabilité pour un nouveau patient ? 4                                  |
|             | a.           | Sans utilisation de la carte d'identité électronique du patient 4                                      |
|             | b.           | Utilisation de la carte d'identité électronique du patient 6                                           |
| 3.          | Con          | nment vérifier les données d'assurabilité d'un seul patient existant?7                                 |
|             | a.           | Par le dossier7                                                                                        |
|             | b.           | Via la fiche patient                                                                                   |
| 4.          | Con          | nment vérifier les données d'assurabilité de plusieurs patients en groupe?                             |
|             | a.           | Via la liste Assurabilité9                                                                             |
|             | b.           | Via l'écran principal                                                                                  |
| 5.          | Con          | nment est affiché le statut de la vérification des données d'assurabilité ?                            |
|             | a.           | Vérification des données d'assurabilité effectuée avec succès11                                        |
|             | b.           | Vérification des données d'assurabilité effectuée depuis plus de 30 jours12                            |
|             | c.           | Vérification des données d'assurabilité non réussie13                                                  |
| 6.<br>pati  | Con<br>ent ? | nment la vérification des données d'assurabilité influence-t-elle la période de facturation du<br>     |
|             | a.           | Aucune donnée assurabilité correspondant à la date de début de la période de facturation 15            |
|             | b.<br>fact   | Aucune approbation tiers-payant correspondant à la date de début de la période de uration              |
| 7.<br>le pa | Com<br>atien | nment la vérification des données d'assurabilité influence-t-elle la création de comptes pour<br>t ?16 |

### Comment demander les données d'assurabilité des patients via MyCareNet?

## 1. Comment demander le certificat eHealth et le lier au dispensateur ?

Pour pouvoir connecter avec MyCareNet, vous devez disposer d'un certificat eHealth. Cliquez sur le lien <u>DemandecertificateHealth.docx</u> avec la procédure pour demander un certificat eHealth. Si vous avez reçu le certificat, vous pouvez le sauvegarder sur votre ordinateur et l'importer dans la fiche du dispensateur à qui vous voulez donner accès à MyCareNet.

- 1. Cliquez dans l'écran principal d'Oxygen sur le menu Fichiers.
- 2. Cliquez sur la fonction principale du bouton d'action Dispensateurs.
- Double-cliquez dans la liste sur le nom du dispensateur à qui vous voulez donner accès à MyCareNet.
- 4. Cliquez dans la fiche du dispensateur sur l'onglet Info dispensateur.
- 5. Cliquez en haut à droite sur le bouton Aucun certificat eHealth.

| A    |                                                                           | - 😸 🔀     | <b>⊜</b>             | D   🕹 👗  | 📑 Pie | erre Pivot          | Dispensa          | teur de soin | s: De | elarue Laure  | ent            | _ |     | × |
|------|---------------------------------------------------------------------------|-----------|----------------------|----------|-------|---------------------|-------------------|--------------|-------|---------------|----------------|---|-----|---|
|      | <b>)</b>                                                                  | ) 🧕 Dos   | sier                 |          |       |                     |                   |              |       |               | Rechercher     |   | ] • | Q |
| Ad   | lminis                                                                    | stratif   | Info dispensateur    | Salaires | Finan | ices - Divers       | Famille/Relation  | s Divers     |       |               |                |   |     |   |
| Fiel | Fiche de traitement Kinésithérapie, Acupuncture  Aucun certificat eHealth |           |                      |          |       |                     |                   |              |       |               | 1              |   |     |   |
|      | T                                                                         | ype par d | Type de dispensateur | Par défa | ut    | Non conventi        | Responsab 🔺       | Indépendant  |       | eHealth actif | Calcul salaire |   |     |   |
| *    | 6                                                                         |           |                      |          | Cliqu | ez ici pour ajouter | une nouvelle lign | e            |       |               |                |   |     |   |
|      |                                                                           | 0         | Acupuncteur          | 1        | '     |                     |                   |              | ×     |               |                |   |     |   |
|      |                                                                           | •         | Kinésithérapeute     | -        | ]     |                     |                   |              | ×     |               |                |   |     |   |
|      |                                                                           |           |                      |          |       |                     |                   |              |       |               |                |   |     |   |

6. Sélectionnez le dossier dans lequel se trouve le certificat, sélectionnez le fichier du certificat et cliquez à droite sur le bouton *Ouvrir*.

La taille du fichier du certificat eHealth devrait être environ 8 Mo. Si, par exemple, le fichier n'indique que 4 Mo, ce n'est probablement pas le fichier correct.

7. Si le certificat eHealth est importé avec succès, le texte apparaît en vert sur le bouton, avec la date d'expiration de la validité du certificat.

|                 | ) <b>- X</b> (6                                                                 | © < € € ⇒            | 🕨   🕹 👗 🗉    | Pierre Pivot             | Dispen              | sateur de so | ins: F | Pivot Pierre  | e              | _ |   | × |
|-----------------|---------------------------------------------------------------------------------|----------------------|--------------|--------------------------|---------------------|--------------|--------|---------------|----------------|---|---|---|
|                 | b Q Do                                                                          | ssier                |              |                          |                     |              |        |               | Rechercher     |   | • | Q |
| Adm             | inistratif                                                                      | Info dispensateur    | Salaires     | Finances - Divers        | Famille/Relation    | s Divers     |        |               |                |   |   |   |
| Fiche<br>Info d | Fiche de traitement Kinésithérapie, Chiropraxie Certificat eHealth (15-04-2016) |                      |              |                          |                     |              |        |               |                |   |   |   |
|                 | Type par d                                                                      | Type de dispensateur | Par défaut   | Non conventi             | Responsab 🔺         | Indépendant  |        | eHealth actif | Calcul salaire |   |   |   |
| *               |                                                                                 |                      |              | Cliquez ici pour ajouter | r une nouvelle lign | e            |        |               |                |   |   |   |
| •               | ٢                                                                               | Kinésithérapeute     | - 🔽          |                          |                     |              | ×      |               |                |   |   |   |
|                 | 0                                                                               | Chiropracteur        | $\checkmark$ |                          |                     |              | ×      |               |                |   |   |   |

8. Cliquez éventuellement sur la croix noire à droite de l'affichage vert du certificat eHealth pour le supprimer.

# 2. Comment demander les données d'assurabilité pour un nouveau patient ?

Afin de vérifier les données d'assurabilité des patients,

- votre lecteur de cartes doit être connecté correctement avec votre ordinateur;
- vous devez avoir avec vous votre carte d'identité électronique et code PIN
- et le mot de passe, que vous avez enregistré lors de votre demande de certificat eHealth.

#### a. Sans utilisation de la carte d'identité électronique du patient

- Sélectionnez le menu *Fichiers* ou *Favoris*, cliquez sur le bouton supérieur à droite dans le bouton *Patients* pour créer un nouveau patient.
   Ou cliquez sur le lien *Créer un nouveau patient* dans l'écran principal.
- 2. Entrez le numéro NISS du patient et cliquez dans la fiche patient dans un autre champ de texte ou sur le bouton *Appliquer*.
- 3. Un message MyCareNet apparaît.

| 🐱   🗋 😫 I 😋 😔         | Image: Image: |                                    |                          |                       |            |     |  |  |  |  |  |  |
|-----------------------|----------------------------------------------------------------------------------------------------|------------------------------------|--------------------------|-----------------------|------------|-----|--|--|--|--|--|--|
| Mise en pa            | age 📓 Dossier 🏑 Prescriptions 🏑 F                                                                                                    | iiche de trait. <b> Prestati</b> o | ons 🙀Périodes 🏹 Compte   |                       | Rechercher | - Q |  |  |  |  |  |  |
| Informations général  | <u>es</u>                                                                                                    | Données de la mutualit             | Historique MyCareNet     | <u>Divers</u>         |            |     |  |  |  |  |  |  |
| Nom                   | Nadine                                                                                                    | Mutualité                          |                          | Nationalité           | belge 🔻    |     |  |  |  |  |  |  |
| Prénom                |                                                                                                    | Numéro d'inscription               |                          | État civil            | •          |     |  |  |  |  |  |  |
| Numéro de reg. nation | al 75.08.12404.80                                                                                                    | CT1/CT 2                           | 0 • / 0 •                | Décédé                | •          |     |  |  |  |  |  |  |
| Date de naissance     | 12-08-1975 🔻 39 a 10 m et 18 j                                                                                                    | Max. à facturer                    | •                        | Religion              | •          |     |  |  |  |  |  |  |
| Sexe                  | MyCareNet                                                                                                    | × ayant                            | Catégorie sociale. spéc. | Catégorie             | ▼ …        |     |  |  |  |  |  |  |
| Formule d'appel       |                                                                                                    | u                                  | v au v                   | Caractéristiques fin. | •          |     |  |  |  |  |  |  |
| Langue                | Souhaitez-vous obtenir les donn                                                                                                    | ées de mutualité?                  | •                        | Profession            | · ···      |     |  |  |  |  |  |  |
| Données d'adresse     | <u>O</u> ui <u>N</u> on                                                                                                    |                                    |                          | <u>eID</u>            | Importer   | -   |  |  |  |  |  |  |
| Domicile              | •                                                                                                    | e                                  | · ··· 😫                  |                       |            |     |  |  |  |  |  |  |

- 4. Confirmez la demande de charger les données mutualité pour le patient.
- 5. Votre certificat est vérifié.

| \$î    <b>\$</b>     | 歶 🔄 Janssens Peter                                                                       | Demande données d'assurabilité                                                      | 2*<br>2* | _ | × |
|----------------------|------------------------------------------------------------------------------------------|-------------------------------------------------------------------------------------|----------|---|---|
| <b>\$</b> 2          |                                                                                          |                                                                                     |          |   |   |
| eHealth:<br>eHealth: | Vérification du certificat de l'exp<br>demande données d'assurabilité                    | péditeur<br>é en cours                                                              |          |   | * |
|                      | eHealth: méthode d'a                                                                     | ccès                                                                                | ×        |   |   |
|                      | Sélectionnez vo<br>La sélection normale est "vi<br>Si vous ne disposez pas de<br>Una elD | otre méthode d'accès.<br>a elD".<br>votre carte elD, utilisez "procédure de secours | ".       |   |   |
|                      |                                                                                          | An                                                                                  | nuler    |   | ÷ |
|                      |                                                                                          | 2                                                                                   |          |   |   |

6. Sélectionnez dans la fenêtre qui apparaît Via elD pour connecter avec MyCareNet.

Utilisez toujours votre carte d'identité électronique pour accéder à MyCareNet. Sauf en cas de problèmes avec votre carte d'identité électronique (elle est endommagée, vous l'avez oubliée ...), vous pouvez revenir à la procédure de secours. Afin de pouvoir utiliser la procédure de secours, vous devez introduire le mot de passe, que vous avez enregistré lors de votre demande du certificat eHealth. La session que vous ouvrez via la procédure de secours, se termine plus rapidement que celle que vous démarrez avec votre carte d'identité électronique.

 Insérez votre carte d'identité électronique dans le lecteur de cartes, si vous ne l'avez pas déjà fait.

- 8. Une fenêtre apparaît dans laquelle vous devez saisir le mot de passe que vous avez enregistré lors de votre demande du certificat eHealth.
- 9. Une fenêtre apparaît dans laquelle vous devez saisir le code PIN de votre carte d'identité électronique.
- 10. Si la demande a été traitée avec succès, les données mutualité pour le patient apparaissent en haut (nom de la mutualité, numéro d'inscription, CT1 et CT2, année où le maximum à facturer a été atteint et éventuellement approbation tiers-payant).

Cliquez sur le lien *Historique* à droite de l'onglet *Données de la mutualité* pour afficher l'aperçu des différentes périodes d'inscription du patient auprès d'une mutualité, avec les données d'assurabilité concernées.

| B   🗋  | 2 😫    | 🖶   🔱 🤱 📰 Pierre Pivot 🛛 Red | chercher historiques mutualités Patient: B | oulange    | - 🗆 ×    |
|--------|--------|------------------------------|--------------------------------------------|------------|----------|
| -      |        |                              |                                            |            |          |
| Code 1 | Code 2 | N° inscription mutuelle      | Mutualité                                  | Date début | Date fin |
| 0      | 0      | 63112220253                  | Mutualité Neutre De La Santé               | 01-01-00   | 31-12-99 |
|        |        |                              |                                            |            |          |
|        |        |                              |                                            |            |          |
|        |        |                              |                                            |            |          |
|        |        |                              |                                            |            |          |
|        |        |                              |                                            |            |          |
|        |        |                              |                                            |            |          |
|        |        |                              |                                            |            |          |
|        |        |                              |                                            |            |          |
|        |        |                              | - I I I I I I I I I I I I I I I I I I I    |            |          |

### b. Utilisation de la carte d'identité électronique du patient

1. Insérez la carte d'identité électronique du patient dans le lecteur de cartes.

| File       | Lecteur de c     | carte eID       | □ × |
|------------|------------------|-----------------|-----|
|            | •0               |                 |     |
| Créer un n | ouveau patient - | C Rechercher un |     |

- 2. Cliquez sur le bouton Créer un nouveau patient.
- 3. Un message MyCareNet apparaît.
- 4. Suivez les étapes 4 jusqu'à 10 dans le point 2.a ci-dessus.

# 3. Comment vérifier les données d'assurabilité d'un seul patient existant?

Vous pouvez vérifier l'assurabilité d'un patient pour qui vous avez enregistré le numéro NISS et/ou le nom de la mutualité et le numéro d'inscription.

#### a. Par le dossier

- Introduisez dans la case de recherche en haut à droite de l'écran principal le nom du patient pour qui vous voulez afficher le dossier et cliquez sur
- 2. Double-cliquez dans la liste des résultats de recherche sur la ligne du patient souhaité.

| 📓   🗋 😸   芸   🤱 🤱 📼 Pierre Pivot      |                    |                          | Do              | ssier - Charlier Chernel 4          | 80416 394 65)                 |                   | _ 0        | ×   |
|---------------------------------------|--------------------|--------------------------|-----------------|-------------------------------------|-------------------------------|-------------------|------------|-----|
| Messages (0)                          |                    |                          |                 |                                     |                               |                   | Rechercher | - Q |
| Résumé Administratif Situation compte |                    | Mise en page             |                 |                                     |                               | Charlier Bienne 8 |            |     |
| Favoris Examens Évolution             |                    |                          |                 |                                     |                               | 4000 Liège        |            | ~ < |
| Tableau de bord DPI                   | Patient            |                          | ×               | Comptes ouverts ×                   | Aperçu dossier clinique - Kin | 6                 |            | ×   |
| Liste DPI                             | M. Charlier        | itienne 8                |                 | Comptes ouverts                     |                               |                   |            |     |
| 🛃 Patient                             | 4000 Liège         | 400                      |                 | 2/4,45 €<br>dont expiré<br>274,45 € |                               |                   |            |     |
| Fiche de trait. kinesitherapie        |                    |                          |                 |                                     |                               |                   |            |     |
| & Prestations                         |                    |                          |                 | Afficher les comptes ouverts        |                               |                   |            |     |
| Document                              | Mutualité C<br>0/0 | hrétienne De Liège (130) |                 | Rendez-vous ×                       |                               |                   |            |     |
| Su Opération                          | Demande d          | onnées d'assurabilité    |                 |                                     |                               |                   |            |     |
| Examens adm. kiné                     | 0                  |                          |                 |                                     |                               |                   |            |     |
| 🗸 Compte                              | Ð                  |                          |                 |                                     |                               |                   |            |     |
| 🛃 Aperçu financier                    | 2                  |                          | <u>Modifier</u> | Afficher l'agenda                   |                               |                   |            |     |

3. Le tableau de bord DPI apparaît automatiquement.

- 4. Cliquez sur le lien bleu **Demande données d'assurabilité** dans l'onglet avec les données patient.
- 5. Votre certificat est vérifié.

| 🤢 📙 🤱 🔄 Pierre Pivot 🛛 Demande données d'assurabilité: Charlier Etie 🚊 🗖 🗙                                          |
|----------------------------------------------------------------------------------------------------|
|                                                                                                    |
| Demander Plus                                                                                                    |
| eHealth: Vérification du certificat de l'expéditeur<br>eHealth: demande données d'assurabilité en cours             |
| eHealth: méthode d'accès ×                                                                                          |
| Sélectionnez votre méthode d'accès.                                                                                 |
| La sélection normale est "via eID".<br>Si vous ne disposez pas de votre carte eID, utilisez "procédure de secours". |
| Via elD                                                                                                    |
| Procédure de secours                                                                                                |
| Annuler                                                                                                    |
|                                                                                                    |

6. Suivez les étapes 6 jusqu'à 10 dans le point 2.a ci-dessus.

### b. Via la fiche patient

- 1. Sélectionnez le menu *Fichiers* ou *Favoris*, cliquez sur le bouton *Patients* et entrez le nom du patient dans la case de recherche en haut à droite.
- 2. Sélectionnez dans la liste la ligne du nom du patient et double-cliquez dessus.

| 🍇 📋 😫 😅 🕶 🔱 🐛 📰 Pierre Piw                                         | t                |                                                                                                    |                               | Dos | ssier - Charlier Etier   | nne   | 80416.35     | H 63   |                      |           |                        |        | _        | □ × |
|--------------------------------------------------------------------|------------------|----------------------------------------------------------------------------------------------------|-------------------------------|-----|--------------------------|-------|--------------|--------|----------------------|-----------|------------------------|--------|----------|-----|
| Messages (0)                                                       | Messages (0)     |                                                                                                    |                               |     |                          |       |              |        |                      |           | etienne                | - 9    |          |     |
| Résumé Administratif Situation compte<br>Favoris Examens Évolution |                  | Mise en page     ✓ Fiche detrait.     Périodes     Durafier: Elizence 2       ✓. Prescriptions     & Prescriptions     Compte     Bure Canade 4000<br>4000 Liège |                               |     |                          |       |              |        |                      | 140104030 | P                      |        |          |     |
| Tableau de bord DPI                                                | Patient          |                                                                                                    |                               |     |                          |       |              |        |                      | _         |                        |        |          |     |
| Liste DPI                                                          | ) Informations   | <u>générales</u>                                                                                                    |                               | _   | Données de la mutuali    | té    |              | Histor | ique MyCareN         | t Div     | rers                   |        |          |     |
| E Patiant                                                          | Nom              |                                                                                                    | Charlier                      |     | Mutualité                | 130 N | 4C Liège     |        | ······               | emande    | données d'assurabilité | helge  |          | _   |
| S Patient                                                          | Prénom           |                                                                                                    | Etienne                       |     | Numéro d'inscription     |       |              |        | L,                   | Eta       | at civil               | Cohabi | tant(-e) |     |
| 🤾 Fiche de trait. kinesitherapie 🕠                                 | Numéro de re     | g. national                                                                                                    | 40.01.02.001.00               |     | CT1/CT2                  | 0     | •            | 1      | 0                    | r Dé      | ecédé                  |        |          |     |
| Restations                                                         | ) Date de nais   | sance                                                                                                    | 16-04-1948 🔻 67 a 2 m et 14 j |     | Max. à facturer          |       | -            |        |                      | Re        | ligion                 |        |          |     |
| Document 🕡                                                         | Sexe             |                                                                                                    | Homme                         | •   | Approbation tiers-payant |       | Catégorie so | ciale. | spéc.                | Cat       | tégorie                |        |          |     |
|                                                                    | Formule d'app    | pel                                                                                                    | м.                            | *   | Maison médicale du       |       | <b>*</b> i   | ви     |                      | r Car     | ractéristiques fin.    |        |          |     |
|                                                                    | Langue           |                                                                                                    | Français                      | -   | Disciplines MM           |       |              |        |                      | Pro       | ofession               |        |          |     |
| Examens adm. kiné 🛛 🕔                                              | )<br>Données d'a | dresse                                                                                                    | Extras Province Pa            | avs | Relations                |       |              |        |                      | elD       |                        |        |          | In  |
| 🦉 Compte                                                           |                  | <u>sle</u>                                                                                                    |                               | *   | 💂 👻 <u>Médecin de</u>    | Muzs  | nay Daniel 1 | 12926  | 7900 🕻               | \$        |                        |        |          |     |
| 💕 Aperçu financier 🛛 🕢                                             | ) Pays           |                                                                                                    | Belgique                      | Ŧ   |                          |       |              |        | <b>▼</b> … <b>\$</b> | \$        |                        |        |          |     |

- 3. Cliquez à droite de l'onglet Données de la mutualité sur le lien MyCareNet.
- 4. Suivez les étapes 5 jusqu'à 6 dans le point 3.a ci-dessus.

# 4. Comment vérifier les données d'assurabilité de plusieurs patients en groupe?

#### a. Via la liste Assurabilité

- 1. Cliquez dans l'écran principal sur le menu *Rapports* et sur le bouton *Listes*.
- 2. Cliquez dans la fenêtre avec les listes sur l'onglet Contrôles.
- 3. Cliquez à gauche sur le nom de la liste Assurabilité.

| 🗹    🔱 👗 🖂 Pierr                             | e Pivot                      |                        | A                    | ssurabilité    |      |                     | _ 🗆 ×     |
|----------------------------------------------|------------------------------|------------------------|----------------------|----------------|------|---------------------|-----------|
| Administ                                     | ratif Contrôles Finances     | Calcul des salaires Co | omptabilité Convent  | ion            |      |                     |           |
| Imprimer Exporter                            |                              |                        | Visualisa            | tion           |      |                     |           |
| Assurabilité                                 |                              | Nom                    | 1                    | Date de naiss. | NISS | N° mut.   Mutualité | CT1/CT2 🔥 |
| Consultations                                | probations à prolonger       | Demande dor            | nnées d'assurabilité |                |      |                     |           |
| Kinésithérapie : der                         | mandes d'approbation en c    | Imprimer               |                      | 1000           |      |                     |           |
| Kinésithérapie : fra<br>Kinésithérapie : fra | is de dossiers à enregistrer | Rafraîchir             |                      | 1.00           |      |                     |           |
| Livre de bord                                | uncauons mariquantes         | - Fonctions            | ٠.                   |                |      |                     |           |
| Q Logopédie : approb                         | ations à prolonger           |                        |                      | 19-19-19       |      |                     |           |
| Logopédie : compta                           | age container                | -                      |                      |                |      |                     |           |
| Règle 85%                                    |                              |                        |                      |                |      |                     |           |
| Règle 85% mutualit                           | té 👂                         | -                      |                      |                |      |                     |           |
| Regle 85% setting     Règle 85% statut       |                              |                        |                      |                |      |                     |           |
|                                              |                              |                        |                      |                |      |                     |           |
|                                              |                              |                        |                      |                |      |                     |           |
|                                              |                              |                        |                      |                |      |                     |           |
|                                              |                              |                        |                      |                |      |                     |           |
|                                              |                              | -                      |                      |                |      |                     |           |
|                                              |                              |                        |                      |                |      |                     |           |
| Contrôle précédent                           |                              |                        |                      |                |      |                     |           |
| erroné                                       |                              | -                      |                      |                |      |                     |           |
| Date demier contrôle                         | 31-05-2015 •••••             | _                      |                      |                |      |                     |           |
| Décédé                                       |                              | -                      |                      |                |      |                     |           |
| Nombre de jours sans<br>contrôle             | ÷                            |                        |                      |                |      |                     |           |
| Patients                                     | Patients actifs 🔹 🔻          |                        |                      |                |      |                     |           |
| Type de facturation<br>(INAMI)               | •                            |                        |                      |                |      |                     |           |
| 5 - K964 - Ca                                | Appliquer *                  | <                      |                      |                |      |                     | (L.C.)    |
|                                              |                              |                        | 🥏 😓 😓 🔊              | 20             |      |                     |           |

 Déterminez en bas à gauche via les filtres les patients pour qui vous voulez vérifier l'assurabilité. Par exemple, en triant sur la date du dernier contrôle, sur le type de facturation (facturation INAMI ...). Si vous souhaitez ajouter ou supprimer des filtres, cliquez sur la flèche dans le bouton *Appliquer* et sélectionnez *Favoris*. Sélectionnez avec la souris l'élément dans la liste à gauche que vous voulez ajouter et cliquez sur *Ajouter*. Ou sélectionnez avec la souris l'élément dans la liste à droite que vous voulez supprimer et cliquez sur *Supprimer*.

- 5. Cliquez sur le bouton *Appliquer* pour afficher les patients demandés à droite.
- 6. Sélectionnez dans la liste les patients pour qui vous souhaitez demander les données d'assurabilité avec la touche CTRL ou SHIFT.

Mutisélection : cliquez dans la liste sur le 1e enregistrement à sélectionner. Maintenez la touche SIHIFT enfoncée et cliquez en même temps sur le dernier enregistrement que vous voulez sélectionner (par exemple enregistrement 5). Le groupe avec tous les enregistrements est sélectionné (de l'enregistrement 1 jusqu'à 5).

Multisélection limitée : cliquez dans la liste sur le 1e enregistrement. Maintenez la touche CTRL enfoncée et cliquez en même temps sur un autre enregistrement (par exemple enregistrement 3). Uniquement les enregistrements sur lesquels vous avez cliqué sont sélectionnés (enregistrement 1 et 3).

- Cliquez avec le bouton droit de la souris dans la liste et sélectionnez *Demande données* d'assurabilité.
- 8. Suivez les étapes 5 jusqu' à 6 dans le point 3.a ci-dessus.

Au cas où le contrôle de l'assurabilité poserait problème pour certains patients, l'utilisateur reçoit un message avec les noms des patients pour qui le contrôle n'a pas été effectué avec succès, mais cela ne bloque pas la poursuite du contrôle des autres patients sélectionnés.

#### b. Via l'écran principal

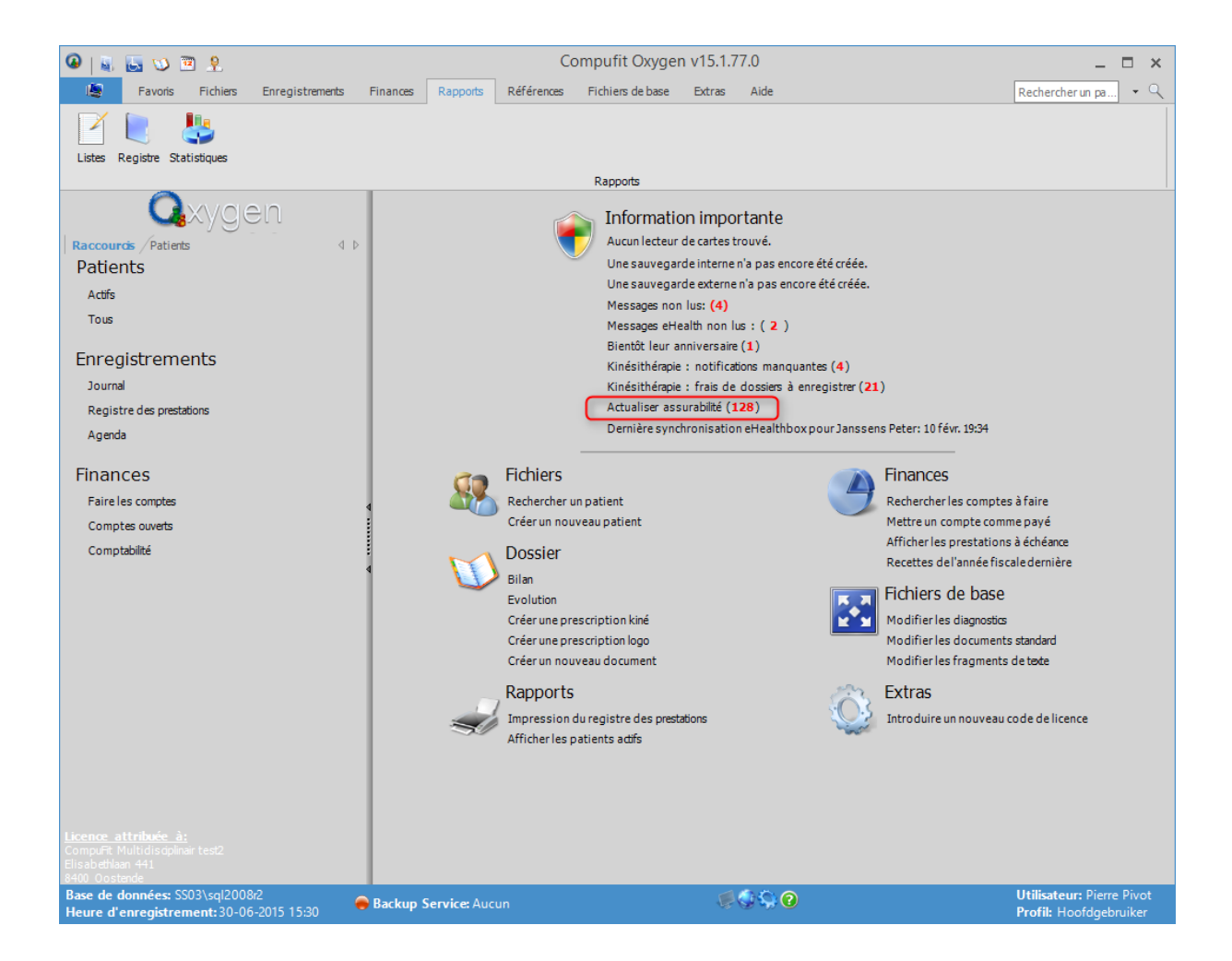

- 1. Dans l'écran principal, sous *Information importante*, vous recevez un message *Actualiser assurabilité* + *nombre* s'il y a des patients pour qui les données d'assurabilité
  - n'ont pas encore été vérifiées
  - n'ont pas été vérifiées depuis plus de 30 jours
  - avec affichage du nombre de patients.
- 2. Cliquez sur ce message et la liste Assurabilité est affichée.
- 3. Suivez les étapes 6 jusqu'à 8 dans le point 4.a ci-dessus.

### 5. Comment est affiché le statut de la vérification des données d'assurabilité ?

#### a. Vérification des données d'assurabilité effectuée avec succès

Si les données d'assurabilité du patient ont été vérifiées avec succès et les données de mutualité sont actuelles, les données suivantes apparaissent:

 dans le dossier, sous l'onglet des données patients, le nom de la mutualité auprès de laquelle le patient est inscrit et les codes titulaires en vert;

| 📓   🗋 😫   🚔   🤱 🔱 📰 Pierre Pivot                                   |                      |                   |                    | Dossier -          |              |            |           |                   |          | _ 🗆 × |
|--------------------------------------------------------------------|----------------------|-------------------|--------------------|--------------------|--------------|------------|-----------|-------------------|----------|-------|
| Messages (0)                                                       |                      |                   |                    |                    |              |            |           |                   | Recherch | er 🗸  |
| Résumé Administratif Situation compte<br>Favoris Examens Évolution |                      | Mise en page      |                    |                    |              |            |           |                   | Tel:     | R     |
| Tableau de bord DPI                                                | Patient              |                   |                    | ×                  | Comptes ouve | erts ×     | Aperçu de | ossier clinique - | - Kiné   |       |
| Liste DPI                                                          |                      |                   |                    |                    |              |            |           |                   |          |       |
| 🛃 Patient 🕢                                                        |                      |                   |                    |                    |              |            |           |                   |          |       |
| ¥ Fiche de trait. kinesitherapie                                   | PARTENAMU<br>111/111 | T - Mutualité Lil | bre (527)          |                    |              |            |           |                   |          |       |
| Restations                                                         | Lecture de vo        | otre elD a echoi  | Dernière synchroni | sation réussie: 08 | 0-06-15      | es ouverts |           |                   |          |       |
| Socument                                                           |                      |                   |                    |                    | Rendez-vous  | ×          |           |                   |          |       |
| Superation                                                         |                      |                   |                    |                    |              |            |           |                   |          |       |
| 🏮 Examens adm. kiné 🕢                                              |                      |                   |                    |                    |              |            |           |                   |          |       |
| a Compte                                                           |                      |                   |                    |                    |              |            |           |                   |          |       |
| 😂 Apercu financier                                                 |                      |                   |                    | <u>Modifier</u>    | Affiche      | r l'agenda |           |                   |          |       |

dans la fiche patient, à droite de l'onglet *Données de la mutualité*, le lien *MyCareNet* en vert.

| 💐 📔 😫 🖶 👻 👗 🎫 Pierre Pivot            |                        | Dossier                               |                                |                       |                                           |                 |
|---------------------------------------|------------------------|---------------------------------------|--------------------------------|-----------------------|-------------------------------------------|-----------------|
| Messages (0)                          |                        |                                       |                                |                       | F                                         | lechercher 🔹 🔍  |
| Résumé Administratif Situation compte | Mise en p              | age 🥢 🤣 Fiche detrait. 🛛 🙀 Périod     | s                              |                       |                                           | Talı            |
| Favoris Examens Évolution             | 🖉 Presc                | riptions 💐 Prestations 🛛 👼 Compt      | e                              |                       |                                           |                 |
| Tableau de bord DPI                   | Patient                |                                       |                                |                       |                                           |                 |
|                                       | Informations générale  | 5                                     | Données de la mutualité        | Historique MyCar      | reNet Divers                              |                 |
| Liste DP1                             | Nom                    | 4                                     | Mutualité 527 PART             | ENA Bruxelles         | T NL IS IS I                              | halaa           |
| 🛃 Patient 🕢                           | Prénom                 | 1 Marian                              | Numéro d'inscription           |                       | Dernière synchronisation ré               | ussie: 08-06-15 |
| 🤾 Fiche de trait. kinesitherapie 🕠    | Numéro de reg. nationa |                                       | CT1/CT2                        | - /                   | ▼ Décédé                                  |                 |
| Restations                            | Date de naissance      | · · · · · · · · · · · · · · · · · · · | Max. à facturer                | Ŧ                     | Religion                                  |                 |
| Document                              | Sexe                   | Homme 🔻                               | Approbation tiers-payant 📃 Cat | égorie sociale. spéc. | Catégorie                                 |                 |
|                                       | Formule d'appel        | M. 👻                                  | Maison médicale du             | ▼ au                  | <ul> <li>Caractéristiques fin.</li> </ul> |                 |
| Solution (V)                          | Langue                 | Table Incident                        | Disciplines MM                 |                       | <ul> <li>Profession</li> </ul>            |                 |
| 🏮 Examens adm. kiné 🛛 🕔               |                        |                                       | Relations                      |                       |                                           |                 |
| Tomate (1)                            | Données d'adresse      | Extras Province Pays                  | Kelauolis                      |                       | elD                                       |                 |
| w compte                              | Domicile               | *                                     | Medecin de                     | ¥                     |                                           |                 |
| F Aperçu financier 🛛 🕢                | Pavs                   | Belgique 🔻                            | 🔍 🔻 <u>Médecin</u>             | ·                     | •                                         |                 |

Vous pouvez cliquer sur le lien *MyCareNet* vert pour vérifier les données d'assurabilité de nouveau.

### b. Vérification des données d'assurabilité effectuée depuis plus de 30 jours

Si la vérification des données d'assurabilité du patient a été effectuée avec succès, mais ce dernier contrôle date depuis plus de 30 jours, les données suivantes apparaissent :

 dans le dossier, sous l'onglet des données patient, le nom de la mutualité auprès de laquelle le patient est inscrit, les codes titulaire et le lien *Demande données d'assurabilité* en

| orange;                               |                             |                                                    |                    |                              |                                |            |              |
|---------------------------------------|-----------------------------|----------------------------------------------------|--------------------|------------------------------|--------------------------------|------------|--------------|
| 📓   🗋 😸   🚔   🤱 👗 🔤 Pierre Pivot      |                             |                                                    | Do                 | ossier -                     |                                | -          | . 🗆 ×        |
| Messages (0)                          |                             |                                                    |                    |                              |                                | Rechercher | <b>- - -</b> |
| Résumé Administratif Situation compte |                             | Miss on page                                       |                    |                              |                                | Tel:       |              |
| Favoris Examens Évolution             |                             | mise en page                                       |                    |                              |                                |            |              |
| Tableau de bord DPI                   | Patient                     |                                                    | ×                  | Comptes ouverts ×            | Aperçu dossier clinique - Kiné |            | ×            |
| Liste DPI                             |                             |                                                    |                    | -                            |                                |            |              |
| 🛃 Patient 🕢                           |                             |                                                    |                    |                              |                                |            |              |
| Fiche de trait. kinesitherapie        | Union Natio<br>0/0          | nale Des Mutualités Socialistes (30                | 0                  |                              |                                |            |              |
| Restations                            | Demande de<br>Lecture de ve | <u>onnées d'assurabilité</u><br>otre elD a échoué. |                    | Afficher les comptes ouverts |                                |            |              |
| 🔪 Document 🕢                          |                             |                                                    |                    | cez-vous ×                   |                                |            |              |
| Su Opération                          |                             | Dernière synchron                                  | isation réussie: 3 | 1-12-14                      |                                |            |              |
| Examens adm. kiné 🕢                   |                             |                                                    |                    |                              |                                |            |              |
| a Compte                              |                             |                                                    |                    |                              |                                |            |              |
| 😼 Aperçu financier 🕢                  |                             |                                                    | Modifier           | Afficher l'agenda            |                                |            |              |

• dans la fiche patient, à droite des **Données de la mutualité**, le lien **MyCareNet** en orange.

| 📓   🗋 😸   🚔 🔸 👗 🤱 🔂 Pierre Pivol                                    |                         | D                                                                                                    | ossier -                 |                   |                         |                           |                 | - 🗆  |
|---------------------------------------------------------------------|-------------------------|----------------------------------------------------------------------------------------------------|--------------------------|-------------------|-------------------------|---------------------------|-----------------|------|
| Messages (0)                                                        |                         |                                                                                                    |                          |                   |                         |                           | Rechercher      | - (  |
| Résumé Administratif Situation compte<br>Favoris: Examens Évolution | Mise en p               | age 🥠 Fiche detrait. 🙀 Périod<br>riptions 💐 Prestations 🖧 Compt                                                                                                    | 25<br>E                  |                   |                         |                           | Tel:            |      |
| Tableau de bord DPI                                                 | Patient                 |                                                                                                    |                          |                   |                         |                           |                 |      |
| Liste DPI                                                           | Informations générale   | 5                                                                                                    | Données de la mutualit   | é <u>Histo</u>    | orique <u>MvCareNet</u> | Divers                    |                 |      |
| Patient                                                             | Nom                     |                                                                                                    | Mutualité                | 300 UNM Bruxelles | <b>▼</b>                | Nationalité               | belae           |      |
| V - L L L L L L L L L L L L L L L L L L                             | Prénom                  | lostato.                                                                                                    | Numéro d'inscription     |                   | Derr                    | nière synchronisation réu | issie: 31-12-14 |      |
| Fiche de trait. kinesitherapie                                      | Numéro de reg. national | 18 11 19 110 11                                                                                                    | CT1/CT2                  | - /               |                         | Decede                    |                 |      |
| Restations                                                          | Date de naissance       | and a second second sec | Max. à facturer          | -                 |                         | Religion                  |                 |      |
| 🖢 Document 🕢                                                        | Sexe                    | Femme •                                                                                                    | Approbation tiers-payant | Catégorie sociale | e. spéc.                | Catégorie                 |                 |      |
| 💁 Opération 🕢                                                       | Formule d'appel         | Mme 🔻                                                                                                    | Maison médicale du       |                   | •                       | Caractéristiques fin.     |                 |      |
| 🗿 Examens adm. kiné                                                 | Langue                  | Français 🔹                                                                                                    | Disciplines MM           |                   | v                       | Profession                |                 |      |
| Comoto (1)                                                          | Données d'adresse       | Extras Province Pays                                                                                                    | Relations                |                   |                         | <u>eID</u>                |                 | Impo |
| Compte                                                              | Domicile                |                                                                                                    | . Médecin de             |                   | * 👗                     |                           |                 |      |
| 😿 Aperçu financier 🛛 🕖                                              | Pays                    | Belgique 🔻                                                                                                    | Médecin                  |                   | · ··· 😹                 |                           |                 |      |
| -                                                                   |                         |                                                                                                    |                          |                   |                         |                           |                 |      |

Vous pouvez cliquer sur le lien orange *Demande données d'assurabilité* ou *MyCareNet* dans le dossier ou la fiche patient, pour vérifier les données d'assurabilité de nouveau.

### c. Vérification des données d'assurabilité non réussie

Si les données d'assurabilité n'ont pas été vérifiées avec succès, les données suivantes apparaissent:

 dans le dossier, sous l'onglet des données patient, le lien *Demande données d'assurabilité* en rouge;

| 😹 📋 😸 🚔 🗏 🐍 🔚 Pierre Pivot            | Dossier -                                     |                              |                               | _ 🗆 ×          |
|---------------------------------------|-----------------------------------------------|------------------------------|-------------------------------|----------------|
| Messages (0)                          |                                               |                              |                               | Rechercher • 🤍 |
| Résumé Administratif Situation compte | Mi                                            |                              |                               |                |
| Favoris Examens Évolution             | mise en page                                  |                              |                               |                |
| Tableau de bord DPI                   | nt ×                                          | Comptes ouverts ×            | Aperçu dossier clinique - Kir | ié ×           |
| Liste DPI                             |                                               |                              |                               |                |
| 🛃 Patient 🕢                           |                                               |                              |                               |                |
| Fiche de trait. kinesitherapie        |                                               |                              |                               |                |
| Restations U                          | de données d'assurabilité                     | Afficher les comptes ouverts |                               |                |
| Document                              |                                               | Rendez-vous ×                |                               |                |
| Section (1)                           | Traitement de la dernière demande non réussie |                              |                               |                |
| 🔮 Examens adm. kiné 🕢                 |                                               |                              |                               |                |
| a Compte                              |                                               |                              |                               |                |
| 📾 Anores financias 🕢                  | Modifier                                      | Afficher l'agenda            |                               |                |

• dans la fiche patient, à droite des Données de la mutualité, le lien MyCareNet en rouge.

| N   ⊇ 答   ⇒ ▼   \$ \$ E Pierre Pivot Messages (0) |                         | Dossier -                                                                                                    |                          |                    |                     |                           | Rechercher       | . <b>□ ×</b><br>] • Q |
|---------------------------------------------------|-------------------------|----------------------------------------------------------------------------------------------------|--------------------------|--------------------|---------------------|---------------------------|------------------|-----------------------|
| Résumé Administratif Situation compte             | Mise en p               | age 🥠 🖉 Fiche detrait. 🙀 Période                                                                                                    | s •                      |                    |                     |                           |                  |                       |
| Favoris Examens Évolution                         | 🖉 Presc                 | riptions 🧟 Prestations 🔊 Compte                                                                                                    | e                        |                    |                     |                           |                  |                       |
| Tableau de bord DPI                               | Patient                 |                                                                                                    |                          |                    |                     |                           |                  | _                     |
| Liste DPI                                         | Informations générale   | 5                                                                                                    | Données de la mutuali    | <u>Historia</u>    | ue <u>MyCareNet</u> | Divers                    |                  |                       |
| Patient (1)                                       | Nom                     | Distance in the second second se | Mutualité                |                    |                     | Matianalaí                | holao            |                       |
|                                                   | Prénom                  | Manager ( 1999) - 1                                                                                                    | Numéro d'inscription     | 750812012481       | Trai                | ement de la dernière dema | ande non réussie |                       |
| Fiche de trait. kinesitherapie 🕠                  | Numéro de reg. national |                                                                                                    | CT1/CT2                  | 0 • /              | 0                   | Décédé                    |                  |                       |
| Restations                                        | Date de naissance       | The line 11                                                                                                    | Max. à facturer          | -                  |                     | Religion                  |                  |                       |
| Document (                                        | Sexe                    | Femme 🔻                                                                                                    | Approbation tiers-payant | Catégorie sociale. | spéc.               | Catégorie                 |                  | -                     |
| S Opération                                       | Formule d'appel         | Mme 🔻                                                                                                    | Maison médicale du       |                    | *                   | Caractéristiques fin.     |                  |                       |
|                                                   | Langue                  | Français 🔹                                                                                                    | Disciplines MM           |                    | Ŧ                   | Profession                |                  | -                     |
| 🕑 Examens adm. kiné 🕠                             | Données d'adresse       | Extras Province Pays                                                                                                    | Relations                |                    |                     | eID                       |                  | Impo                  |
| ang Compte 🕓                                      | Domicile                | <br>¥                                                                                                    |                          |                    | <b>▼</b> … 🕌        |                           |                  |                       |
| Ø Aperçu financier                                | Pays                    | Belgique 🔻                                                                                                    | 🕵 👻 Médecin              |                    | • ··· 😫             |                           |                  |                       |

Vous pouvez cliquer sur le lien **rouge** *Demande données d'assurabilité* ou *MyCareNet* dans le dossier ou la fiche patient, pour vérifier les données d'assurabilité de nouveau.

## 6. Comment la vérification des données d'assurabilité influence-t-elle la période de facturation du patient ?

- 1. Ouvrez le dossier du patient.
- 2. Cliquez en haut à gauche dans la barre de menu sur le menu Administratif of Favoris.
- Cliquez dans la liste à gauche sur le bouton *Fiche de traitement* et ensuite sur le lien *Nouveau* en bleu.
- 4. Une nouvelle fiche de traitement apparaît.
- 5. Enregistrez à droite le diagnostic, la date de la prescription et les autres données de la prescription.
- 6. À gauche apparaît la date de début de la période de facturation sous l'onglet *Période de facturation*.

- a. Aucune donnée assurabilité correspondant à la date de début de la période de facturation
  - Sélectionnez comme type de facturation pour le patient un type INAMI (patient INAMI, INAMI tiers-payant (+tiers), INAMI tiers).
  - Si, à la date de début de la période de facturation, aucune donnée assurabilité n'a encore été demandée via MyCareNet

| 📓   🗋 😹   🚔 🖌   🤱 👗 🖂 Pierre Pivot    |                                                                                                    | Dossier -                     | Boulanger Gerard                        |                                   | _ 🗆 ×         |
|---------------------------------------|----------------------------------------------------------------------------------------------------|-------------------------------|-----------------------------------------|-----------------------------------|---------------|
| Messages (0)                          |                                                                                                    |                               |                                         |                                   | boulanger 🗸 🔍 |
| Résumé Administratif Situation compte | Mise en pa                                                                                                    | ige 🙀 Période Bilan           | Planning                                | Boulancer Gerard &                |               |
| Favoris Examens Évolution             | atter atter | itions 🔊 Compte 🏻 🦕 Opérat    | ion                                     |                                   |               |
| Tableau de bord DPI                   | Fiche de traitement kinésit                                                                                                    | hérapie                       |                                         |                                   |               |
| Liste DPI                             | Fiche de traitement                                                                                                    | ►                             | Prescriptions (0/0)                     | D 🗎 😸                             | 1             |
| 🛃 Patient                             | Diagnostic<br>kinésithérapeutique                                                                                                    | * *                           | ** Nouveau **                           | Proved definite former allower    |               |
| Fiche de trait, kinesitherani         |                                                                                                    | · ···                         | Type de prestation                      | Procede therapeutique             |               |
| 21.02.2007 Hereio                     | Épisode                                                                                                    | 01-07-2015 🔻                  | Diagnostic                              | <u>^</u>                          |               |
| Nouveau                               | Dispensateurs de soins                                                                                                    | Janssens Peter 👻 …            |                                         | · ·                               |               |
|                                       | Type de rendez-vous                                                                                                    | Ŧ                             | Emplacement                             |                                   |               |
| 📕 Fiche de trait. logopedie 🛛 🕖       | Type d'envoi                                                                                                    | •                             | Nbre                                    | 18 Non enregistré                 |               |
| 🏦 Fiche de trait. ergothérapie 🕔      | Verwijzer                                                                                                    | · ···                         | Date                                    | <b>.</b>                          |               |
| 🛉 Fiche de trait. podologie 🛛 🕔       | Reden verwijzing                                                                                                    | · ···                         | Prescripteur                            |                                   |               |
| 🍸 Fiche de trait. diététique 🛛 🕕      | Période de facturation                                                                                                    | (1/1)                         | Médecin référent                        |                                   |               |
| 🛉 Fiche de trait. chiropraxie 🕠       | À partir de                                                                                                    | 01-07-2015 🔻                  | Date de l'opération                     | <b>•</b>                          |               |
| Fiche de trait, psychologie (1)       | Type de pathologie                                                                                                    | Courante 🔻                    | Opération 🔻                             | ×                                 |               |
|                                       | Lieu de traitement                                                                                                    | Cabinet (privé) 🔻             |                                         | Ajouter numéro d'opération suppl. |               |
| Fiche de trait. acupuncture           | Type de facturation                                                                                                    | INAMI patient • ··· MyCareNet | Fréq/Semaine                            | Fréq/Jour 1                       |               |
| 🤌 Fiche de trait. pédicure 🛛 🕔        | Compte après                                                                                                    | Auc                           | ine assurabilité n'a encore éti         | é demandée via MyCareNet          |               |
| Restations                            |                                                                                                    | Simulation                    | Descritiscinis a domicile               |                                   |               |
| Période kinésithérapie                | Nomenclature principale                                                                                                    | 30' Honorarium 🔻              | Notivation 2e seance/jour<br>nécessaire | *<br>*                            |               |
|                                       | Après grands n°                                                                                                    | 30' Honorarium 🔻              | Date début trait.                       | •                                 |               |
|                                       | 2e prestation                                                                                                    | 15' Honorarium 🔻              | Conseils de traitement                  | A                                 |               |
| Période podologie                     | Supplément                                                                                                    | Aucun 👻 X                     |                                         |                                   |               |
| 🙀 Période diététique 🛛 🕔              |                                                                                                    | Supplément supplémentaire     | N° d'identification                     |                                   |               |
| Superation                            | Acompte                                                                                                    | Aucun 👻 🗙                     | 10010                                   |                                   |               |
|                                       |                                                                                                    | 4                             |                                         | OK Ar                             | Appliquer     |
| ID: Nouvel élément                    |                                                                                                    |                               | S S 💀 🌮 😮 👘                             |                                   |               |

ou aucune donnée mutualité ou assurabilité actuelle n'est disponible dans la fiche patient,

| 💐   🗋 🕌 🗧 📲 👗 📰 Pierr                 | e Pivot               |                                                                                                    |                 | Dossie          | r-                             |                                   |            | - 🗆 × |
|---------------------------------------|-----------------------|----------------------------------------------------------------------------------------------------|-----------------|-----------------|--------------------------------|-----------------------------------|------------|-------|
| Messages (0)                          |                       |                                                                                                    |                 |                 |                                |                                   | Rechercher | • 9   |
| Résumé Administratif Situation compte |                       | Mise en p                                                                                                    | age 🙀 🙀 Période | Bilan           | Planning                       |                                   | Tele       |       |
| Favoris Examens Évolution             |                       | and the second second s | ations 💦 Compte | Sa Opérati      | on                             |                                   | re:        |       |
| Tableau de bord DPI                   |                       | Fiche de traitement kinési                                                                                                    | thérapie        |                 |                                | 1                                 |            |       |
| Liste DPI                             | $\overline{\bigcirc}$ | Fiche de traitement                                                                                                    |                 |                 | Prescriptions (0/0)            | D 🗎 😸                             |            | Â     |
| 💩 Patient                             |                       | Diagnostic<br>kinésithérapeutique                                                                                                    |                 | *<br>*          | ** Nouveau **                  | Procédé théraneutique             |            |       |
| Fiche de trait. kinesitherapie        | $\bigcirc$            | Énicode                                                                                                    | 30-06-2015      | + ···           | Diagnostic                     |                                   |            |       |
| 11-09-2015 - 11-06-2015               | ×                     | Disconsteurs de esise                                                                                                    | Janceans Pater  | ×               | 100                            |                                   |            |       |
| 08-06-2015                            | ×                     | Disperisaleurs de soiris                                                                                                    | Janssens Peter  |                 | Emplacement                    |                                   |            |       |
| Nouveau                               |                       | Type de rendez-vous                                                                                                    |                 | *               | Nbre                           | 18 Non enregistré                 |            |       |
| / Prestations                         |                       | Type d'envoi                                                                                                    |                 | *               |                                |                                   |            |       |
| 44y                                   | 0                     | Verwijzer                                                                                                    |                 | ·               | Date                           | <b>*</b>                          |            |       |
| Document                              |                       | Reden verwijzing                                                                                                    |                 | · ···           | Prescripteur                   |                                   |            |       |
| Section Section                       |                       | Période de facturation                                                                                                    | (1/1)           | G Ð 🐹           | Médecin référent               |                                   |            |       |
| 🧿 Examens adm. kiné                   |                       | À partir de                                                                                                    | 30-06-2015 🔻    |                 | Date de l'opération            | Ŧ                                 |            |       |
| Compte                                | $(\downarrow)$        | Type de pathologie                                                                                                    | Courante        | -               | Opération 🔻                    | ×                                 |            |       |
| Contraction (Contraction)             | 0                     | Lieu de traitement                                                                                                    | Cabinet (privé) | -               | E                              | Ajouter numéro d'opération suppl. |            |       |
| 🧨 Aperçu intancier                    | 0                     | Type de facturation                                                                                                    | INAMI patient   | ▼ ··· MyCareNet | Fréq/Semaine                   | Fréq/Jour 1                       |            |       |
| Dossier clin. kinésithérapie          | $( \mathbf{P} )$      | Compte après                                                                                                    |                 |                 | Demande rapport au méd         | Prescription absente              |            |       |
| Plan. kinésithérapie                  |                       |                                                                                                    |                 | Assu            | rabilité manque pour 30-06-15. |                                   |            |       |
| -                                     | $\frown$              |                                                                                                    |                 |                 | Motivation 2e séance/iour      | A                                 |            |       |

le type de facturation INAMI apparaît en orange avec le bouton MyCareNet.

Le lien *Historique* à droite de l'onglet *Données de la mutualité* permet de vérifier, via la date de début et de fin de la période d'inscription du patient, si des données mutualité actuelles ont été enregistrées.

### b. Aucune approbation tiers-payant correspondant à la date de début de la période de facturation

- Sélectionnez comme type de facturation pour le patient INAMI tiers payant (+tiers).
- Si, à la date de début de la période de facturation, l'option *Approbation tiers payant* n'est pas cochée dans la fiche patient, *INAMI tiers-payant (+tiers)* apparaît en orange avec le bouton *MyCareNet*.

| 💩 📋 😫 🖶 👻 🤱 🏭 Pierre Pivot                                                |                                   | Dossi                                          | er -                          | 4                                 | _ 🗆 ×          |
|---------------------------------------------------------------------------|-----------------------------------|------------------------------------------------|-------------------------------|-----------------------------------|----------------|
| Messages (0)                                                              |                                   |                                                |                               |                                   | Rechercher • Q |
| Résumé <b>Administratif</b> Situation compte<br>Favoris Examens Évolution | Mise en pa                        | age 🤯 Période Bilan<br>ations 🔊 Compte 🕥 Opéra | Planning                      |                                   | Tel:           |
| Tableau de bord DPI                                                       | Fiche de traitement kinésith      | hérapie                                        |                               |                                   |                |
| Liste DPI                                                                 | Fiche de traitement               |                                                | Prescriptions (0/0)           | D 🗎 😸                             |                |
| 🛃 Patient 🕢                                                               | Diagnostic<br>kinésithérapeutique |                                                | Type de prestation            | Procédé thérapeutique 🔻           |                |
| 🤾 Fiche de trait. kinesitherapi 🕥                                         | Épisode                           | 01-07-2015                                     | Diagnostic                    | A                                 |                |
| 11-09-2015 - 11-06-2015 ×                                                 | Dispensateurs de soins            | Janssens Peter 🔻 …                             |                               |                                   |                |
| 01-07-2015 ×                                                              | Type de rendez-yous               |                                                | Emplacement                   |                                   |                |
| 08-06-2015 ×                                                              | The Rest                          |                                                | Nbre                          | 18 Non enregistré                 |                |
| Nouveau                                                                   | Type d envoi                      | · · · · ·                                      | Date                          |                                   |                |
| 🇯 Fiche de trait. logopedie 🛛 🕔                                           | Verwijzer<br>Dadas usaučisias     |                                                | Proportintour                 |                                   |                |
| 🏦 Fiche de trait. ergothérapie 🕢                                          | Période de facturation            | (1/1)                                          | Médecin référent              |                                   |                |
| 🗼 Fiche de trait. podologie 🛛 🕔                                           | À partir de                       | 01-07-2015 -                                   | Date de l'opération           | •                                 |                |
| 🏋 Fiche de trait. diététique 🛛 🕔                                          | Type de pathologie                | Courante 🔻                                     | Opération 🔻                   | ×                                 |                |
| 🛉 Fiche de trait. chiropraxie 🕔                                           | Lieu de traitement                | Cabinet (privé) 🔻                              |                               | Ajouter numéro d'opération suppl. |                |
| 👲 Fiche de trait. psychologie 🕔                                           | Type de facturation               | INAMI tiers-payant 🔻 ·· MyCareNet              | Fréq/Semaine                  | Fréq/Jour 1                       |                |
| 🎽 Fiche de trait. acupuncture 🕢                                           | Compte après                      | Auco                                           | in tiers-payant ne correspond | au patient.                       |                |
| 🁌 Fiche de trait. pédicure 🛛 🕕                                            |                                   | Sindadon                                       | Motivation 2e séance/jour     | <u>^</u>                          |                |

- 7. Cliquez sur le bouton MyCareNet et la fenêtre Demande assurabilité apparaît.
- 8. Suivez les étapes 5 jusqu'à 6 dans le point 3.a ci-dessus.

### 7. Comment la vérification des données d'assurabilité influence-t-elle la création de comptes pour le patient ?

- 1. Cliquez dans le dossier du patient en haut dans la barre de menus sur le menu Finances.
- 2. Cliquez dans liste à gauche sur le bouton *Compte* et en bas sur le lien *Nouveau*.
- Si la vérification des données d'assurabilité du patient via *MyCareNet* n'a pas été effectuée avec succès ou si cette vérification a réussi mais date depuis plus de 30 jours, l'onglet *Remarques* apparaît en orange dans la fenêtre *Faire le compte.*
- 4. Cliquez sur l'onglet Remarques.

| 📓 📋 😸 🖶 👗 🤱 🔤 Pierre Pivot            | Dossier -                                                        | _ 	 ×                     |
|---------------------------------------|------------------------------------------------------------------|---------------------------|
| Messages (0)                          |                                                                  | Rechercher - Q            |
| Résumé Administratif Situation compte | 🥪 Faire le compte 📖 Paiements 🧹 Prescriptions 🙀 Périodes         | to feasible data (append) |
| Favoris Examens Évolution             | 🐼 Comptes 🙀 Dossier 🧟 Prestations                                |                           |
| Tableau de bord DPI                   | Faire le compte                                                  |                           |
| Liste DPI                             | Prescription 🕴 10/06/2015 - Hernie 🔻                             |                           |
| 🛃 Patient 🕢                           | Tous Attestation 1 Remargues                                     |                           |
| Compte 🕥                              | Demande données d'assurabilité dernière synchronisation réussie: |                           |
| Nouveau                               | <b>Prescription non reçue</b>                                    |                           |
| 💹 Paiement 🕠                          |                                                                  |                           |
| 📝 Aperçu financier 🕠                  |                                                                  |                           |

- 5. Le message *Demande données d'assurabilité dernière synchronisation réussie: date x* apparaît en orange.
- 6. Double-cliquez sur ce message pour vérifier l'assurabilité du patient.
- 7. Suivez les étapes 5 jusqu'à 6 dans le point 3.a ci-dessus.